## Drive letters assigned to restored or cloned partitions

This article explains how to change the drive letters of restored or cloned partitions during and after the restore or clone process.

- · How Windows assigns drive letters to mounted volumes (drives) on your system
- Changing drive letters in the 'Restore Wizard' or 'Clone Wizard' when running Reflect in Windows
- Changing drive letters using the Windows Disk Management Console after restoring or cloning

## How Windows assigns drive letters to mounted volumes (drives) on your system

Windows maintains driver letter persistence by storing a reference to each mounted volume and drive letter in the system registry using the following registry key

HKEY\_LOCAL\_MACHINE\SYSTEM\MountedDevices

https://technet.microsoft.com/en-us/library/cc978525.aspx

Note: When restoring using the Windows PE rescue media, the letters assigned to restored partitions are temporary for that Windows PE session only. When you boot into the restored system, drive letter assignments will be exactly the same as they were when the image was created.

Changing drive letters in the 'Restore Wizard' or 'Clone Wizard' when running Reflect in Windows

 In the Restore Wizard Click the 'Restored Partition Properties' link after copying or dragging the partition to it's destination on the target disk: Note: In the Clone Wizard Click 'Cloned Partition Properties'.

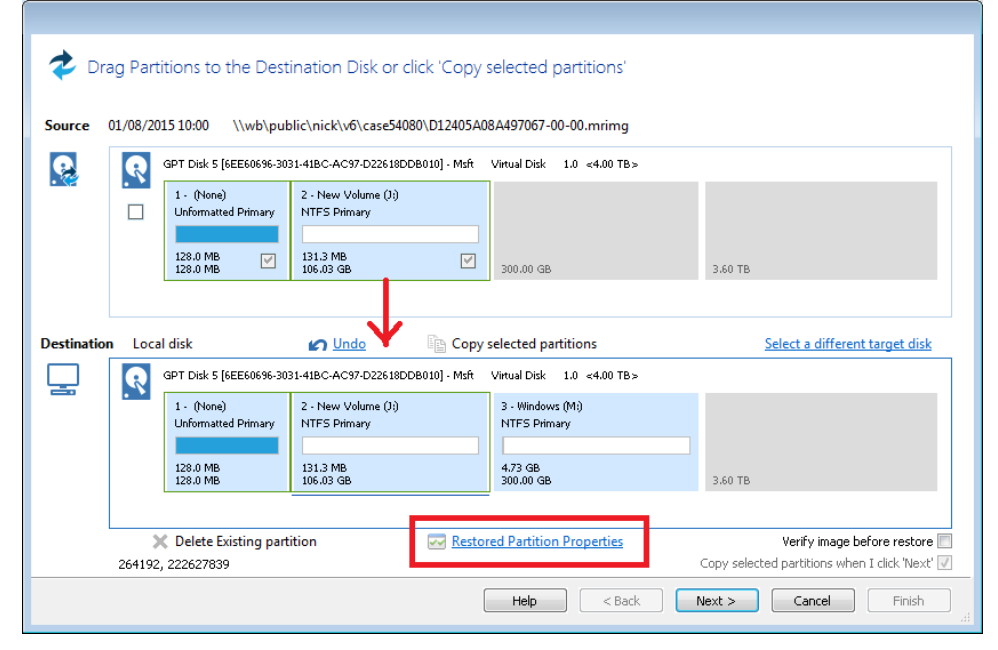

2. In the 'Partition Properties' dialog click the 'Drive Letter' combo box:

| Partition Prop                                                                                 | perties                                                                                                    |                                                                                                    |  |  |  |  |  |  |
|------------------------------------------------------------------------------------------------|----------------------------------------------------------------------------------------------------|----------------------------------------------------------------------------------------------------|--|--|--|--|--|--|
| 2 - New Vol<br>NTFS Prima<br>131.3 MB<br>106.03 GB<br>Partition Si<br>Free Space<br>Alignment: | ize: 106.031 GB<br>Wista/7/SSD (1MB) V                                                                     | J: Parti   Auto   None   J:   O:   Q:   Q:   Q:   Q:   Q:   Q:   Q:   Q:   Q:   Q:   Q:   Q:   Q:   Q:   Q:   Q:   Q:   Q:   Q:   Q:   Q:   Q:   Q:   Q:   Q:   Q:   Q:   Q:   Q:   Q:   Q:   Q:   Q:   Q:   Q:   Q:   Q:   Q:   Q:   Particle   Original Size   X:   B1.0 MB   106.03 GB   Y:   Z:   State   State   State   State   State   State   State   State   State   State   State   State   State   State   State   State   State   State   State   State   State   State   State   State   State   State   State   State   State   State   State   State |  |  |  |  |  |  |
| Property                                                                                       | Description                                                                                                |                                                                                                    |  |  |  |  |  |  |
| Auto                                                                                           | Let Windows automatically assign the next available drive letter                                           |                                                                                                    |  |  |  |  |  |  |
| None                                                                                           | No drive letter will be assigned to the restored partition                                                 |                                                                                                    |  |  |  |  |  |  |
| Letter                                                                                         | Select a drive letter to use from thie list of free letters. The original drive letter will be selected by |                                                                                                    |  |  |  |  |  |  |

## Changing drive letters using the Windows Disk Management Console after restoring or cloning

Windows ships with a utility to maintain local drives and partitions called the **Windows Disk Management Console** (DMC). Using the DMC you can easily change the drive letters assigned to any partition on your system, (except for your system drive C:),

1. To start the Windows Disk Management Console

Click 'Start' or press the Windows Key, Type the following and press enter:

diskmgmt.msc

2. The DMC starts as shown below:

| 🚔 Disk Manageme  | nt                                                                                                    |                                                   |                                      |               |              |            |          |                 | ×   |
|------------------|----------------------------------------------------------------------------------------------------|---------------------------------------------------|--------------------------------------|---------------|--------------|------------|----------|-----------------|-----|
| File Action Vie  | ew Help                                                                                                    |                                                   |                                      |               |              |            |          |                 |     |
| 🗢 🌒 🖬 🛛          | 📅 🔯 🗙 💕 🖬                                                                                                    | i 🔍 🗳                                             | 3                                    |               |              |            |          |                 |     |
| Volume           | Layout T                                                                                                    | Гуре                                              | File System                          | Status        | Capacity     | Free Spa   | . % Free | Fault Tolerance | e 🔺 |
| 📼 (G:)           | Simple E                                                                                                    | Basic                                             | NTFS                                 | Healthy (P    | 127.00 GB    | 126.89 GE  | 100 %    | No              |     |
| (I:)             | Simple D                                                                                                    | Dynamic                                           | NTFS                                 | Healthy       | 126.48 GB    | 116.68 GE  | 92 %     | No              |     |
| G FAT32TEST (H:) | Simple E                                                                                                    | Basic                                             | FAT32                                | Healthy (A    | 126.87 GB    | 76.48 GB   | 60 %     | No              |     |
| 📼 New Volume     | Simple E                                                                                                    | Basic                                             | NTFS                                 | Healthy (P    | 200 MB       | 130 MB     | 65 %     | No              |     |
| NEW VOLUME       | Simple E                                                                                                    | Basic                                             | NTFS                                 | Healthv (A    | 350 MB       | 307 MB     | 88 %     | No              | -   |
| ·                |                                                                                                    |                                                   |                                      |               |              |            |          |                 | •   |
|                  |                                                                                                    |                                                   |                                      |               |              |            |          |                 | ~   |
| Disk 0           |                                                                                                    |                                                   | (6)                                  |               |              |            |          |                 |     |
| 500.00 GB        | System Reserved (C:)                                                                                                    |                                                   |                                      |               |              |            |          |                 | Ξ   |
| Online           | Healthy (System Ac                                                                                                    | tive P                                            | 499.90 GB NTES<br>Healthy (Boot, Pag | e File, Crash | Dump Primany | Partition) |          |                 |     |
|                  | - more the order of the order of the order o |                                                   |                                      |               |              |            |          |                 |     |
|                  |                                                                                                    | P                                                 |                                      |               |              |            |          |                 |     |
| Disk 1           |                                                                                                    |                                                   |                                      |               |              |            |          |                 |     |
| Basic            | FAT32TEST (H:)                                                                                                    |                                                   |                                      | New V         | olume (P:)   |            |          |                 |     |
| 500.00 GB        | 126.99 GB FAT32                                                                                                    |                                                   |                                      | 373.00        | GB NTFS      |            |          |                 |     |
| Online           | Healthy (Active, Prin                                                                                                    | e, Primary Partition) Healthy (Primary Partition) |                                      |               |              |            |          |                 |     |
|                  |                                                                                                    |                                                   |                                      |               |              |            |          |                 |     |
|                  |                                                                                                    |                                                   |                                      |               |              |            |          |                 |     |
| 💷 Disk 2         |                                                                                                    |                                                   |                                      |               |              |            |          |                 |     |
| Basic            | New Volume                                                                                                    | Windo                                             | ws                                   |               |              |            |          |                 |     |
| 2047.88 GB       | <sup>7B</sup> 200 MB NTFS 9.45 GB NTFS                                                                                                    |                                                   |                                      | 2038.23 GB    |              |            |          |                 |     |
| Online           | Healthy (Primary Pa                                                                                                    | Health                                            | y (Primary Partitio                  | n)            | Unallocated  |            |          |                 |     |
|                  |                                                                                                    |                                                   |                                      |               | ]            |            |          |                 |     |
|                  |                                                                                                    |                                                   |                                      |               |              |            |          |                 | -   |
| 📕 Unallocated 📕  | Primary partition 📕                                                                                                    | Simple vo                                         | lume                                 |               |              |            |          |                 |     |
|                  |                                                                                                    |                                                   |                                      |               |              |            |          |                 |     |

3. Right click on the partition that you want to change in the lower pane and select 'Change drive letters and paths':

| m Disk Managerrie                             | inc                                                                |           |                                              |                   |                         |                               |                                         |                 | ~ |  |
|-----------------------------------------------|--------------------------------------------------------------------|-----------|----------------------------------------------|-------------------|-------------------------|-------------------------------|-----------------------------------------|-----------------|---|--|
| File Action Vi                                | ew Help                                                            |           |                                              |                   |                         |                               |                                         |                 |   |  |
| 🔶 🔿 🗖 📝                                       | 📅 🖸 🗙 💕                                                            | 🗃 🞑 🗄     | 3                                            |                   |                         |                               |                                         |                 |   |  |
| Volume                                        | Layout                                                             | Туре      | File System                                  | Status            | Capacity                | Free Spa                      | % Free                                  | Fault Tolerance | • |  |
| 🗀 (G:)                                        | Simple                                                             | Basic     | NTFS                                         | Healthy (P        | 127.00 GB               | 126.89 GB                     | 100 %                                   | No              |   |  |
| 📼 (I:)                                        | Simple                                                             | Dynamic   | NTFS                                         | Healthy           | 126.48 GB               | 116.68 GB                     | 92 %                                    | No              |   |  |
| 📼 FAT32TEST (H:)                              | Simple                                                             | Basic     | FAT32                                        | Healthy (A        | 126.87 GB               | 76.48 GB                      | 60 %                                    | No              |   |  |
| 📼 New Volume                                  | Simple                                                             | Basic     | NTFS                                         | Healthy (P        | 200 MB                  | 130 MB                        | 65 %                                    | No              |   |  |
| NEW VOLUME                                    | Simple                                                             | Basic     | NTFS                                         | Healthy (A        | 350 MB                  | 307 MB                        | 88 %                                    | No              | - |  |
| •                                             |                                                                    |           |                                              | 1                 |                         |                               |                                         |                 | • |  |
|                                               |                                                                    | _         |                                              |                   |                         |                               |                                         |                 | * |  |
| Disk 0                                        |                                                                    |           | (0)                                          |                   |                         |                               |                                         |                 |   |  |
| 500.00 GB                                     | System Reserved                                                    |           | IC:J                                         |                   |                         |                               |                                         |                 | Ξ |  |
| Online                                        | Healthy (System 4                                                  | Active P  | 499.90 GB NTFS<br>Healthy (Boot Pa           | oge Eile, Crash F | umn Priman/R            | Partition)                    |                                         |                 |   |  |
|                                               | licencity (dystern)                                                | icerre, r | neuring (bood, ne                            | ige me, orasme    | amp, 1 milaij 1         | aradony                       |                                         |                 |   |  |
|                                               | ]                                                                  |           |                                              |                   |                         |                               |                                         |                 |   |  |
| Disk 1                                        |                                                                    |           |                                              |                   |                         |                               |                                         |                 |   |  |
| Basic                                         | FAT32TEST (H:) New Volume (P:)                                     |           |                                              |                   |                         |                               | /////////////////////////////////////// | 777             |   |  |
| 500.00 GB                                     | 126.99 GB FAT32                                                    |           | 113.00 00 10 10 10 10 10 10 10 10 10 10 10 1 |                   |                         | Open                          |                                         |                 |   |  |
| Online                                        | Healthy (Active, Primary Partition)                                |           |                                              | Healthy           | Healthy (Primary Partit |                               |                                         | open -          |   |  |
|                                               |                                                                    |           |                                              |                   |                         | Explore                       |                                         |                 |   |  |
|                                               |                                                                    |           |                                              |                   |                         | Mark Par                      | tition as Activ                         | 10              |   |  |
| Disk 2                                        |                                                                    |           |                                              |                   |                         |                               |                                         |                 |   |  |
| Basic<br>2047-00-CD                           | New Volume Windows 200 MB NTFS 9.45 GB NTFS Use Manual Partition 2 |           |                                              |                   | 2038.23 GB Format       | Change Drive Letter and Paths |                                         |                 |   |  |
| 2047.00 GB                                    |                                                                    |           |                                              | >                 |                         |                               |                                         |                 |   |  |
|                                               | Freatury (Primary P                                                | realth    | y (enmary Partiti                            | un)               | onanocated              | E da a d M                    | -1                                      |                 |   |  |
|                                               | ]                                                                  |           |                                              |                   |                         | Extend V                      | olume                                   |                 |   |  |
|                                               |                                                                    |           |                                              |                   |                         |                               | Shrink Volume                           |                 |   |  |
| Unallocated Primary partition E Simple volume |                                                                    |           |                                              |                   |                         | Add Mirror                    |                                         |                 |   |  |
|                                               |                                                                    |           |                                              |                   |                         | Delete Volume                 |                                         |                 |   |  |
|                                               |                                                                    |           |                                              |                   |                         | Delete Vo                     | lume                                    |                 |   |  |

| Basic FAT3          | Change Drive Letter or Path                           | lo<br>10 |
|---------------------|-------------------------------------------------------|----------|
| Change Drive Let    | Enter a new drive letter or path for P: (New Volume). | 0        |
| Allow access to the | Assign the following drive letter:                    |          |
| ● P:                | O Mount in the following empty NTFS folder:           |          |
|                     |                                                       |          |
|                     |                                                       |          |
| -                   | OK S                                                  |          |
|                     |                                                       |          |
| Add                 | Change Remove                                         |          |
|                     | OK Cancel                                             |          |
|                     |                                                       |          |
| Windows             | 11                                                    |          |

## See also:

Restoring and browsing Restoring an image from within Windows Restoring a System image from Windows Modifying restore destination partition properties